# ELECOM

# セキュリティソフト PASS (Password Authentication Security System) × AES

# ユーザーズマニュアル

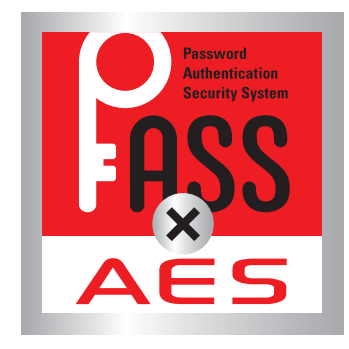

本ユーザーズマニュアルは、USB メモリで使用するセキュリティソフト[PASS(Password Authentication Security System) × AES]を利用して、データを保護する方法について説明しています。ご使用になる前に よくお読みください。

| ご使用にあたって 2                  |
|-----------------------------|
| Windows で「PASS × AES」を使用する3 |
| [PASS × AES]を使用する前に3        |
| [PASS × AES]を使用してデータを保護する   |
| 「PASS × AES」の設定を変更する10      |
| Mac で「PASS × AES」を使用する16    |
| [PASS × AES]を使用する前に16       |
| 「PASS × AES」を使用してデータを保護する   |
| 「PASS × AES」の設定を変更する26      |
| 動作環境とユーザーサポート               |
| 動作環境                        |
| ユーザーサポートについて32              |

# ご使用にあたって

- ご使用にあたって 目次へ
- セキュリティソフト [PASS × AES] について、消去、破損について当社は一切の保証をいたしません。 誤って削除するとセキュリティソフト [PASS × AES]が使用できなくなりますので、注意してください。
- ◆大切なデータは万一の場合にそなえ、他の記憶媒体などに、定期的にバックアップされることをお勧めします。
- パソコンの電源が入った状態で、USBメモリをパソコンから取り外す際には、「PASS フォルダ」を隠してください。隠さないで取り外すと、エラーメッセージが表示されます。
   [「PASS フォルダ」を隠す」を参照してください。
   無理に取り外すと、ファイルが消失したり、故障の原因になります。
- ●消失・破損したデータに関しては、当社は一切の責任を負いかねます。
- [PASS フォルダ]の場所を USB メモリ内にした場合、実質使用可能容量は表示容量の約半分になります。
- 暗号化 / 復号化の際にはデータとは別に、同じ容量の作業領域を USB メモリ内に確保する必要があります。 保存するデータが 1GB の場合、1GB(データ) +1GB(作業領域) = 2GB の空き容量が必要です。
- [PASS フォルダ]の場所をデスクトップにした場合、USB メモリの全容量が使用可能になります。USB メ モリ内の空き容量以上の容量のファイルを[PASS フォルダ]に保存すると、エラーメッセージが出て、暗 号化できません。

[PASS フォルダ]内のファイルを減らしたり、USB メモリ内のファイルを PC に移動するなどして USB メモリ内の空き容量を確保してください。

● バージョン 2.0 以降の [PASS] と同時に使用することはできません。

セキュリティソフト「PASS × AES」を使用する場合は、他(当社 / 当社以外すべて)の USB メモリ と同時に使用しないでください。「PASS × AES」または他の USB メモリのソフトが誤動作を起こ す可能性があります。

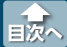

[PASS × AES]を使用する前に

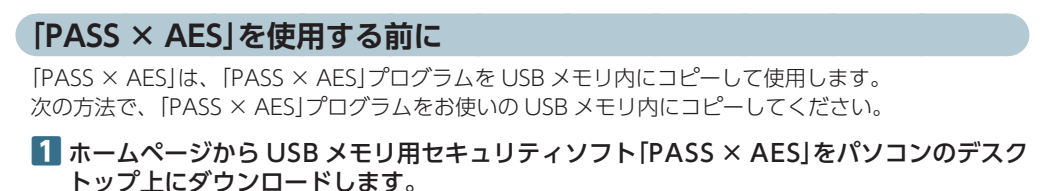

### 2 ダウンロードしたファイルを解凍してください。

[PASS × AES(.exe)]と[PASS × AES(Mac)Installer(.zip)]、[readme(.txt)]の3個のファイルが 現れます。

#### お使いの USB メモリを認識している USB ドライブまたはリムーバブルディスクをダブ ルクリックし、このフォルダ内に[PASS × AES(.exe)]と[PASS × AES(Mac)Installer (.zip)]をコピーします。

[PASS × AES(.exe)]と[PASS × AES(Mac)Installer(.zip)]、[readme(PASSxAES)(.txt)]の3個の ファイルが現れます。

「PASS × AES(Mac)Installer(.zip)」は Mac 用のインストーラーです。Mac で使用する場合は、
 「Mac で[PASS × AES]を使用する」をお読みください。

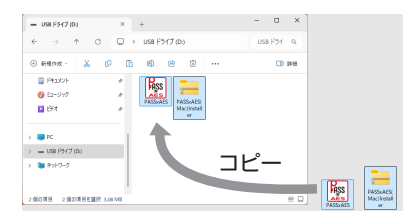

#### 💰 [PASS]をご使用の場合

[PASS(.exe)]と[PASS.app フォルダ]を一旦削除してから、[PASS × AES(.exe)]と[PASS × AES.app フォルダ]をコピーしてください。パスワード、パスワードレスの設定は引き継がれます。

必ず USB メモリ内にコピーした [PASS × AES(.exe)]を実行してください。パソコンのデス クトップやフォルダからは実行できません。

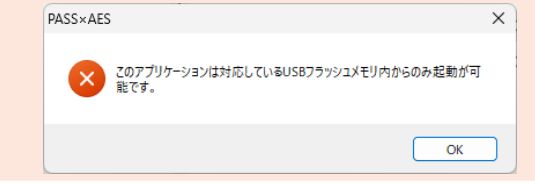

目次へ

「PASS × AES」を使用してデータを保護する

# [PASS × AES]を使用してデータを保護する

[PASS × AES]を使用して USB メモリ内に[PASS フォルダ]を作成します。そのフォルダにデータを保存し、隠す(非表示にする)ことで、データを保護することができます。

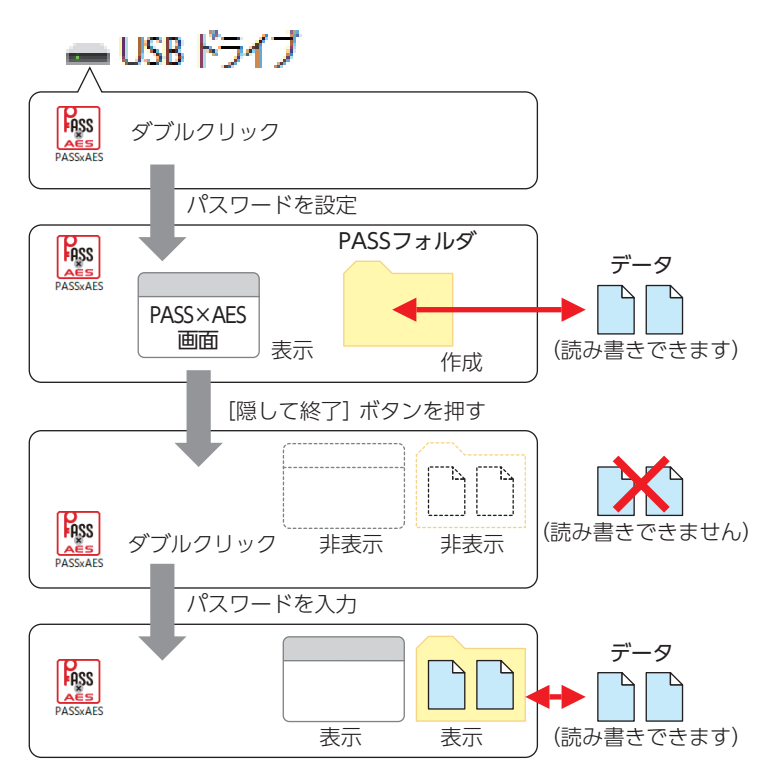

- ・「PASS フォルダ」は USB メモリ内またはパソコンのデスクトップに作成できます。パソコンの デスクトップに作成した場合、[隠して終了]ボタンを押して終了すると USB メモリ内に自動的 に移動し、USB メモリ内で保護されます。
  - ・ [PASS フォルダ]は Windows パソコン/ Mac 共通で使用できます。

正しいパスワードを入れることができないことによる、データの強制消去、内容確認が不可能に なる事態、その他に対して、当社は一切の責任を負いません。また、一切の保証をいたしません。

セキュリティソフト「PASS × AES」では、「PASS フォルダ」内のみが保護対象となります。 「PASS フォルダ」以外にあるデータは保護されません。また、開くごとにパスワードを入力する必要はありません。

[PASS × AES]を使用してデータを保護する

## 「PASS フォルダ」を作成する

[PASS × AES]をはじめて起動したときは、USB メモリ内に[PASS フォルダ]を作成します。

义 作成した [PASS フォルダ]を削除した場合も、次の手順で作成し直してください。

#### [PC]、「コンピューター」などから USB メモリをダブルクリックします。

例えば、パソコンの最後のドライブが E の場合、「USB ドライブ (F:) ]または「リムーブバルディスク (F:) ]と表示されます。

2 USB メモリ内の[PASS × AES(.exe)]をダブルクリックします。 初期設定画面が表示されます。

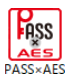

はじめて起動したときは、「使用許諾書」の画 面が表示されます。内容をよくお読みになり 許諾をいただいた上で「同意する」を選択して、 [次へ]ボタンをクリックしてください。

| Market PASS×AES - 使用許諾について                                                                                                    | ×                    |  |  |
|----------------------------------------------------------------------------------------------------|----------------------|--|--|
| 下記の「使用許諾契約書」をよくお読みいただき、同意して実行する場合は、<br>をクリックしてください。                                                                                                    | 「同意する」を選択してから「次へ」ボタン |  |  |
| (伊爾特特認約)書<br>株式会社2.7.2.21-ウ化)下(時社)はメルます)では非常構成され、この(伊用特得認)の(2)下(本契約)としい。<br>ます経動で行めます。本契約(田園にただいな場合に認め、本契品の(伊用特許超いた)ます。<br>ンパウ270か(2)人には送使用期始を行われた場合は、本契約(日園にたちのに解釈をせていただきますの<br>で、(内容を十方人)確認えたてい。 |                      |  |  |
| [1]使用許諾<br>お客様は、本契約に基づき、本ソフトウェア製品を非独占的に使用することだ                                                                                                    | できます。                |  |  |
| [2]使用条件<br>お客様は、本ソフトウェアを購入製品とともにのみ使用することができます。                                                                                                    |                      |  |  |
| [3] 禁止事項<br>1. お客様は、ホソフトウェアに変更を加えることはできません。                                                                                                    |                      |  |  |
| ◎同意する ○同意しない                                                                                                    |                      |  |  |
|                                                                                                    | 次へ キャンセル             |  |  |
|                                                                                                    |                      |  |  |

# 3 各項目を入力します。

| Nass×AES - 初期設                                                        | 定 ×                 |
|-----------------------------------------------------------------------|---------------------|
| このソフトウェアを使用する                                                         | るためのパスワードを設定してください。 |
| 1 パスワード                                                               | •••••               |
| 2 パスワード確認                                                             | •••••               |
| ③ パスワードのヒント                                                           | 飼い犬の名前は?            |
| <ul> <li>④ PASSフォルダの場所</li> <li>● USBメモリ</li> <li>○ デスクトップ</li> </ul> |                     |
|                                                                       | OK キャンセル            |

①パスワード

任意のパスワードを半角英数字 15 文字以内で入力します。

②パスワード確認

①で入力したパスワードを半角英数字 15 文字以内で再度入力します。

③パスワードのヒント

パスワードを忘れたときに、思い出す手がかりになるようなヒントを全角 / 半角 15 文字以内で入力します。

入力しなくてもかまいません。

設定すると、認証画面の[ヒント...]ボタンをクリックして、設定したパスワードのヒントを表示できます。

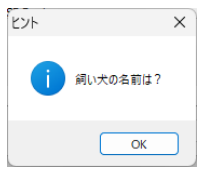

解除される恐れがあるような、簡単なパスワードや分かりやすいヒントを設定しないように注意してください。

[PASS × AES]を使用してデータを保護する

④ PASS フォルダの場所

「PASS フォルダ」の場所を選択します。

[PASS フォルダ]の場所を USB メモリにした場合、実質使用可能容量は表示容量の約半分になります。[PASS フォルダ]の場所をデスクトップにした場合、USB メモリの全容量が使用可能になります。

「PASS フォルダ」の場所は、後で変更できます。 「[PASS × AES]の設定を変更する」を参照してください。

#### 4 [OK]ボタンをクリックします。

USB メモリ内またはデスクトップにセキュリティフォルダ「PASS フォルダ」が作成されます。 また、PASS × AES 画面が表示されます。

🐔 「PASS フォルダ」は Windows パソコン/ Mac 共通で使用できます。

### ■「PASS フォルダ」

この「PASS フォルダ」に保存したデータを保護することができます。

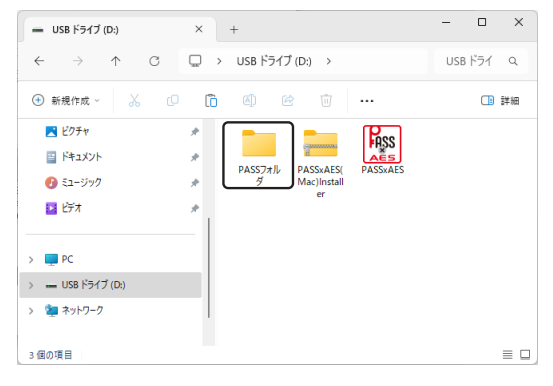

「PASS フォルダ」が「USB メモリ」のとき

「PASS フォルダ」が「デスクトップ」のとき

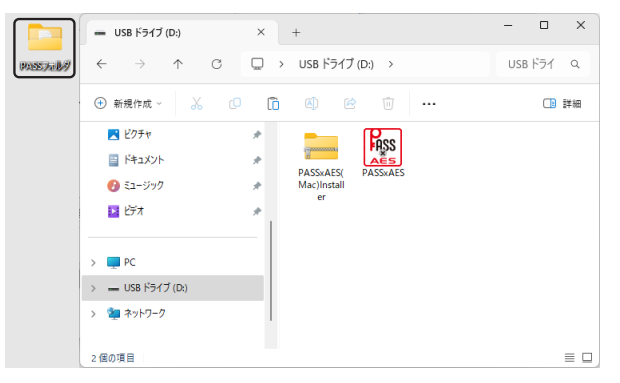

- 🐔 ・フォルダ名は変更できます。
  - [PASS フォルダ]の場所をデスクトップにした場合、[隠して終了]ボタンを押して終了する と USB メモリ内に自動的に移動し、USB メモリ内で保護されます。
  - ご使用環境により、USBメモリ内に「ごみ箱」が表示されますが、「PASS × AES」の仕様です。
     異常ではありません。

目次へ

## ■「PASS フォルダ」内のデータの暗号化

[PASS フォルダ]に保存されたデータは暗号化して保存されます。データそのものを暗号化していま すので、USBメモリを分解して直接データを取り出そうとしても、そのままでは内容を閲覧するこ とはできません。

暗号化方式には、米国政府標準で日本政府も推奨している信頼性の高い「AES 方式(256bit)」を採用 しています。

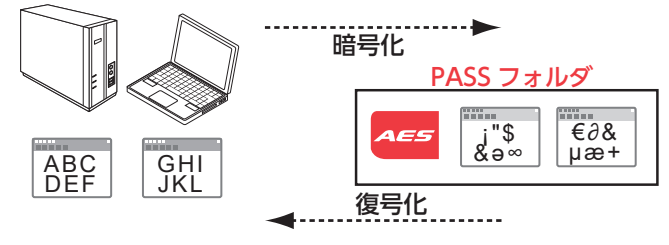

🍝 暗号化されるのは「PASS フォルダ」に保存したデータのみです。

### PASS × AES 画面

この PASS × AES 画面から [PASS フォルダ]を隠したり、 [PASS × AES]の設定を変更したりする ことができます。

#### [PASS フォルダ]が[USB メモリ]のとき

[PASS フォルダ」が「デスクトップ」のとき

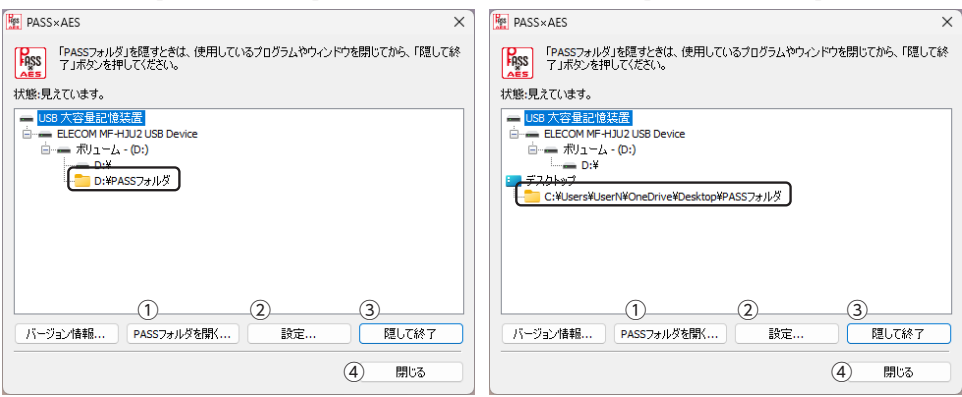

①[バージョン情報...]ボタン

クリックすると、バージョン情報が表示されます。

- ② [設定 ...] ボタン
   [[PASS × AES]の設定を変更する]を参照してください。
- ③ [隠して終了] ボタン
   「[PASS フォルダ]を隠す]を参照してください。
- ④ [閉じる] ボタン クリックすると、PASS × AES 画面を閉じます。ただし、「PASS フォルダ」は読み書きできる状態です。

「PASS × AES」を使用してデータを保護する

### [PASS フォルダ]を隠す

[PASS フォルダ]を隠して(非表示にして)、USB メモリ内から見えなくします。[PASS フォルダ]の データが読み書きできなくなります。

パソコンの電源が入った状態で、USB メモリをパソコンから取り外す際には、[PASS フォルダ] を隠してください。隠さないで取り外すと、エラーメッセージが表示されます。 その後、タスクトレイまたは通知領域上で[ハードウェアの安全な取り外し]を行ってください。 無理に取り外しますと、ファイルが消失したり、故障の原因になります。

1 USB メモリ内から起動しているプログラムやウィンドウを閉じます。

2 PASS × AES 画面で[隠して終了] ボタンをクリックします。

[3] 「PASS フォルダ」内のデータを暗号化して、「PASS フォルダ」を見えなくします。

| PASS×AES - 暗号化処理     |       |
|----------------------|-------|
| USBメモリのファイルを暗号化しています |       |
| D:¥PASSフォルダ¥企画書.docx |       |
|                      | キャンセル |

「PASS フォルダ」を表示しているときに、PASS × AES 画面が表示されていない場合は、USB メモリ内の[PASS × AES (.exe)]をダブルクリックするか、タスクトレイまたは通知領域の アイコンをクリックすると、PASS × AES 画面が表示されます。

・暗号化機能を使用する場合、実質使用可能容量は表示容量の約半分になります。 暗号化 / 復号化の際にはデータとは別に、同じ容量の作業領域を USB メモリ内に確保する必要があります。 保存するデータが 1GB の場合、1GB(データ) +1GB(作業領域) = 2GB の空き容量が必要です。

• [PASS フォルダ]の場所をデスクトップにした場合、USB メモリの全容量が使用可能になり ます。USB メモリ内の空き容量以上の容量のファイルを[PASS フォルダ]に保存すると、エ ラーメッセージが出て、暗号化できません。

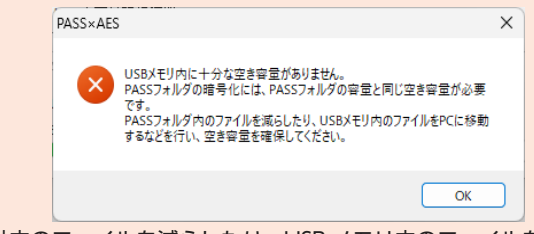

「PASS フォルダ」内のファイルを減らしたり、USB メモリ内のファイルを PC に移動するなどして USB メモリ内の空き容量を確保してください。

▲ 暗号化が完了すると、次のメッセージが表示されます。[OK]ボタンをクリックします。

| PASS×AES |                                                               | X |
|----------|---------------------------------------------------------------|---|
| i        | 暗号化が完了しました。<br>USBXモリの「PASSフォルダ」のデータは、暗号化してUSBXモリに保存しま<br>した。 |   |
|          | OK                                                            | כ |

「PASS × AES」を使用してデータを保護する

# [PASS フォルダ]および PASS × AES 画面を表示する

[PASS フォルダ]を表示してデータを読み書きする場合や、PASS × AES 画面を表示して[PASS × AES]の設定を変更する場合は、次の手順で[PASS × AES]を起動します。

1 USB メモリ内の[PASS × AES(.exe)]をダブルクリックします。

認証画面が表示されます。

パスワードレスとして登録しているパソコンに接続している場合は、パスワードを設定していても認証画面は表示されず、「PASS × AES」が起動します。「パスワードを入力せずに「PASS × AES」を起動する」を参照してください。

### 2「パスワード」を入力し、[OK]ボタンをクリックします。

| PASS×AES                                     | - 認証 ×                  | : |
|----------------------------------------------|-------------------------|---|
| このソフトウェア                                     | を使用するためのパスワードを入力してください。 |   |
| パスワード                                        | •••••                   |   |
| ファイルの展開                                      | 先(PASSフォルダの場所):USBメモリ   |   |
| נאיי דאר דאר דאר דאר דאר דאר דאר דאר דאר דאר | ОК <b>キャンセル</b>         |   |

💰 [ヒント…]ボタンをクリックすると、設定したパスワードのヒントを表示できます。

「PASS フォルダ」内の暗号化されたデータを復号化します。

| USBメモリのファイルを復号化しています |        |
|----------------------|--------|
|                      |        |
| D:¥PASSフォルダ¥企画書.docx | الطريع |

3 暗号化が完了すると、次のメッセージが表示されます。[OK] ボタンをクリックします。

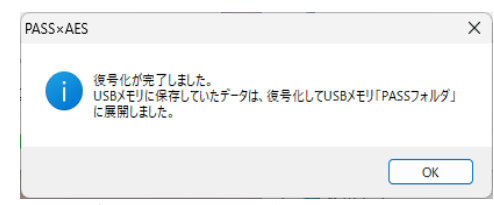

USB メモリ内またはデスクトップに[PASS フォルダ]が表示されます。 また、PASS × AES 画面が表示されます。

「PASS × AES」を起動したときに、PASS × AES 画面が表示されないように設定することもで きます。「[PASS × AES]起動時に PASS × AES 画面を表示しない」を参照してください。

USB メモリを取り外すときは、「PASS フォルダ」を隠してください。隠さないで取り外すと、 エラーメッセージが表示されます。

| PASS×AES |                                      | Х |
|----------|--------------------------------------|---|
| ×        | USBXモリが取り外されました。もう一度USBXモリを装着してください。 |   |
|          | ОК                                   |   |

[PASS × AES]の設定を変更する

# [PASS × AES]の設定を変更する

[PASS × AES]の設定を変更するときは、次の手順で設定画面を表示し、各設定を変更します。

1 PASS × AES 画面の[設定 ...] ボタンをクリックします。

認証画面が表示されます。

PASS × AES 画面が表示されていない場合は、「「PASS フォルダ」および PASS × AES 画面を表示する」を参照してください。

2 「パスワード」を入力し、[OK]ボタンをクリックします。

| PASS×AES | - 認知                | X |
|----------|---------------------|---|
| 設定を変更す   | るためのパスワードを入力してください。 |   |
| パスワード    | ••••••              |   |
| ۲۵۲۰۰۰   | OK キャンセル            |   |

🐔 [ヒント...]ボタンをクリックすると、設定したパスワードのヒントを表示できます。

設定画面が表示されます。 各設定の詳細は、以降を参照してください。

#### [PASS × AES] 起動時に PASS × AES 画面を表示しない

[PASS × AES]を起動したときに、PASS × AES 画面を表示しないように設定できます。

設定画面を表示し、[全般] タブで「起動時にウィンドウを表示しない」にチェックを入れます。

| 🏪 PASS×AES - 設定 |          | ×     |
|-----------------|----------|-------|
| 全般 パスワード        | パスワードレス  |       |
| □ 起動時にウィント      | うを表示しない  |       |
| - PASSフォルダの場    | Pf       |       |
| O USBXモリ        |          |       |
| 0729197         |          |       |
|                 |          |       |
|                 |          |       |
|                 | OK キャンセル | 適用(A) |

2 設定画面の[OK]ボタンまたは[適用]ボタンをクリックします。

### [PASS フォルダ]の場所を変更する

[PASS フォルダ]の場所を変更します。

1 設定画面を表示し、[全般] タブの[PASS フォルダの場所]で[USB メモリ]または[デスクトップ]を選択します。

| 🎦 PASS×AES - 設定 |             | ×   |
|-----------------|-------------|-----|
| 全般 パスワード        | パスワードレス     |     |
| □起動時にウィン        | ドウを表示しない    |     |
| - PASSフォルダの地    | 易所          |     |
| O USBX₹IJ       |             |     |
| ○ デスクトップ        |             |     |
|                 |             |     |
|                 |             |     |
|                 | OK キャンセル 適用 | (A) |

2 設定画面の[OK]ボタンまたは[適用]ボタンをクリックします。

3 変更した場所に「PASS フォルダ」がコピーされ、元の場所の「PASS フォルダ」は削除されます。

| PASS×AES - 変更                |       |
|------------------------------|-------|
| USBメモリからデスクトップへファイルをコピーしています |       |
| D:¥PASSフォルダ¥企画書.docx         |       |
|                              | 44521 |
| 1                            |       |
| ·                            |       |
| PASS×AES - 変更                |       |
| コピーが完了したUSBメモリのファイルを削除しています  |       |
| D:¥PASSフォルダ¥企画書.docx         |       |
|                              | キャンセル |

# パスワードを変更する

現在設定しているパスワードとヒントを変更できます。

## 1 設定画面を表示し、[パスワード]タブをクリックします。

| NASS×AES - 設定 |                | × |
|---------------|----------------|---|
| 全般 パスワード パフ   | ワードレス          |   |
| パスワードとヒントを変更  | lます。           |   |
| パスワード         | •••••          |   |
| パスワード確認       | ••••••         |   |
| パスワードのヒント     | 飼い犬の名前は?       |   |
|               |                |   |
|               |                |   |
|               | OK キャンセル 適用(A) |   |

## 2 各項目を入力します。

詳細は、「「PASS フォルダ」を作成する」の手順3を参照してください。

3 設定画面の[OK]ボタンまたは[適用]ボタンをクリックします。

[PASS × AES]の設定を変更する

# パスワードを入力せずに[PASS × AES]を起動する

いつもご使用になっているご自分のパソコンなどをパスワードレスパソコンとしてあらかじめ登録しておくと、パスワードを入力しなくても「PASS × AES」を起動できます。

他のパソコンではデータを盗み見されないように保護し、ご自分のパソコンではすぐに読み書きますの で、頻繁にデータをやり取りする場合などに便利です。

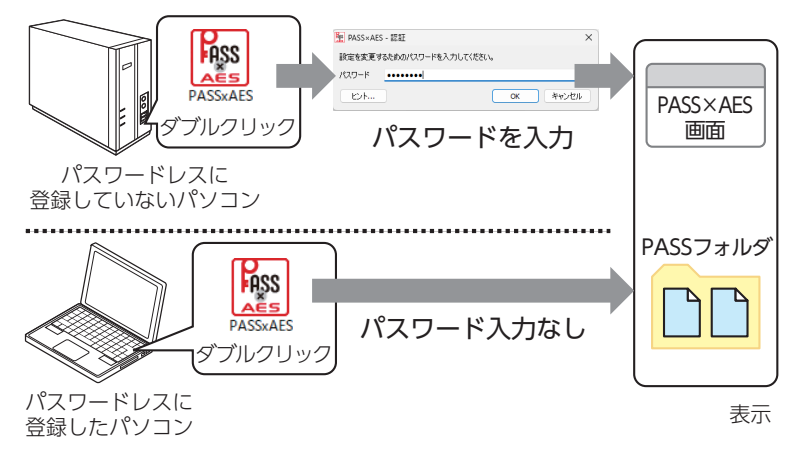

登録したパソコンにお使いの USB メモリを接続した場合にのみ、「PASS × AES(.exe)」をダブルクリッ クするだけで、すぐに PASS × AES 画面と「PASS フォルダ」が表示できます。

## ■パスワードレスパソコンを登録する

🐔 Windows パソコンと Mac を合わせて 3 台まで登録できます。

1 登録するパソコンにお使いの USB メモリを接続します。

よ使いの USB メモリを接続したパソコンのみ登録することができます。必ず登録するパソコンに
「PASS × AES」をコピーした USB メモリを接続し、以降の操作を行ってください。

### 2 設定画面を表示し、設定画面の[パスワードレス]タブをクリックします。

| 🕎 PASS×AES - 設定 |          | ×     |
|-----------------|----------|-------|
| 全般 パスワード パスワー   | ドレス      |       |
| パスワードレスに登録している  | PCの一覧です。 |       |
| OS              | PCの名前    |       |
|                 |          |       |
|                 |          |       |
|                 |          |       |
|                 | 登録 変更    | 削除    |
|                 | OK キャンセル | 適用(A) |

### 3 [登録 ...] ボタンをクリックします。

パスワードレス登録画面が表示されます。

[PASS × AES]の設定を変更する

# 4 [PC の名前]を入力し、[OK] ボタンをクリックします。

Windows の情報が自動的に入力されますが、任意の名前に変更できます。

| PASS×AES -         | パスワードレス登録 ×                     |
|--------------------|---------------------------------|
| このPCをパス<br>このPCにわか | ワードレスに登録します。<br>りやすい名前をつけてください。 |
| PASS ID            | and the second second second    |
| OS                 | Windows 11                      |
| PCの名前              | elecom                          |
|                    | OK キャンセル                        |

#### 5 設定画面の[OK]ボタンまたは[適用]ボタンをクリックします。

# ■登録したパスワードレスパソコンの名前を変更する

🌜 登録したパスワードレスパソコン以外のパソコンからでも変更できます。

 設定画面を表示し、[パスワードレス]タブで変更するパスワードレスパソコンの[PCの 名前」を選択します。

| NASS×AES - 設定 |               | × |
|---------------|---------------|---|
| 全般 パスワード パス   | ワードレス         |   |
| パスワードレスに登録して  | いるPCの一覧です。    |   |
| OS            | PCの名前         |   |
| Windows 11    | elecom        |   |
|               |               |   |
|               | 登録 変更 削除      |   |
|               | OK キャンセル 適用(A | ) |

#### 2 [変更 ...] ボタンをクリックします。

パスワードレス変更画面が表示されます。

3 [PC の名前]を変更し、[OK]ボタンをクリックします。

| PASS×AES - /         | スワードレス変更                      | < |
|----------------------|-------------------------------|---|
| このPCをパスワ<br>このPCにわかり | ードレスに登録します。<br>やすい名前をつけてください。 |   |
| PASS ID              |                               |   |
| OS                   | Windows 11                    |   |
| PCの名前                | My PC                         |   |
|                      | OK キャンセル                      | ) |

4 設定画面の[OK]ボタンまたは[適用]ボタンをクリックします。

# ■登録したパスワードレスパソコンを削除する

▲ 登録したパスワードレスパソコン以外のパソコンからでも削除できます。

1 設定画面を表示し、[パスワードレス]タブで削除するパスワードレスパソコンの[PCの 名前]を選択します。

| 聖 PASS×AES - 設定 |               | ×  |
|-----------------|---------------|----|
| 全般 パスワード パス     | ワードレス         |    |
| パスワードレスに登録して    | いるPCの一覧です。    |    |
| OS              | PCの名前         |    |
| Windows 11      | elecom        |    |
| Mac OS X        | My PC         |    |
|                 |               |    |
|                 | 登録 変更 削除      |    |
|                 | OK キャンセル 適用(/ | A) |

- 2 [削除] ボタンをクリックします。 確認画面が表示されます。
- [3] [はい] ボタンをクリックします。

| PASS×AES |                      | × |
|----------|----------------------|---|
| ? *      | 択中の設定を削除します。よろしいですか? |   |
|          | はい(Y) いいえ(N)         |   |

4 設定画面の[OK]ボタンまたは[適用]ボタンをクリックします。

# Mac で「PASS × AES」を使用する

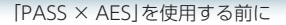

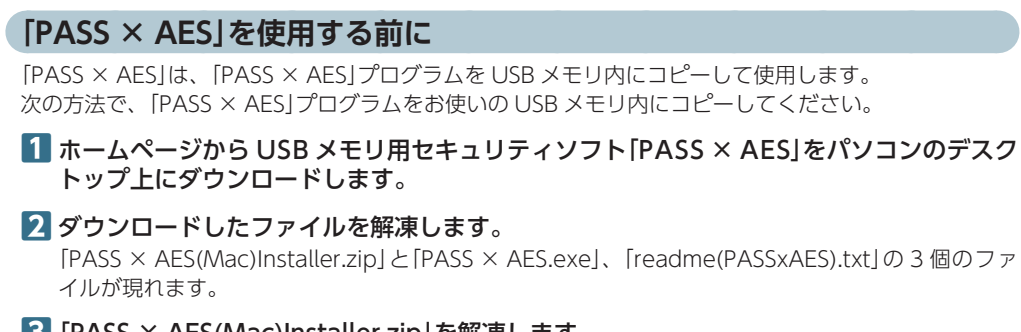

- 3 [PASS × AES(Mac)Installer.zip]を解凍します。 [PASS × AESInstaller」が現れます。
- [4] [PASS × AESInstaller]をダブルクリックします。 デスクトップに Mac 用のプログラムファイル[PASS × AES]が配置されます。

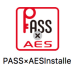

▲ 以下の画面が表示されたら、[OK]ボタンをクリックしてください。

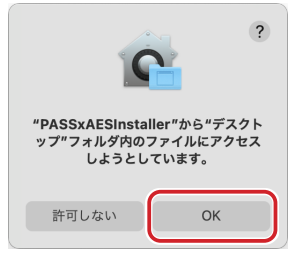

5 [OK]ボタンをクリックします。

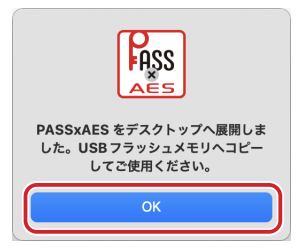

Mac で「PASS × AES」を使用する

[PASS × AES]を使用する前に

6 お使いの USB メモリのマウントされているアイコンをダブルクリックし、このフォルダ 内に「PASS × AES」を、解凍したフォルダから「PASS × AES.exe」をコピーします。

「PASS × AES(.exe)」と「PASS × AES(Mac)Installer(.zip)」、「readme(.txt)」の3個のファイルが現れます。

「PASS × AES.exe」は Windows で使用するプログラムです。Windows で使用する場合は、
 [Windows で[PASS × AES]を使用する]をお読みください。

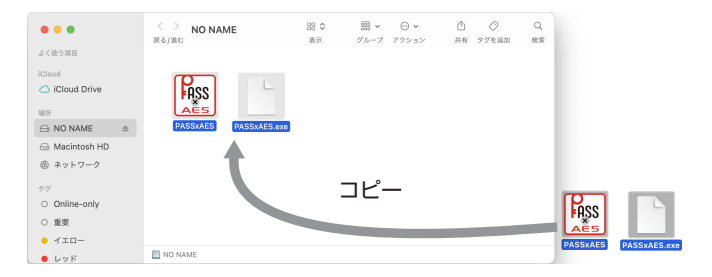

#### 「PASS」をご使用の場合

[PASS]と[PASS.exe]を一旦削除してから、[PASS × AES]と[PASS × AES.exe]をコピーし てください。パスワード、パスワードレスの設定は引き継がれます。

必ず USB メモリ内にコピーした [PASS × AES]を実行してください。Mac のデスクトップや フォルダからは実行できません。

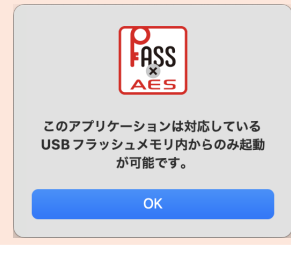

目次へ

# [PASS × AES]を使用してデータを保護する

[PASS × AES]を使用して USB メモリ内に[PASS フォルダ]を作成します。そのフォルダにデータを保存し、隠す(非表示にする)ことで、データを保護することができます。

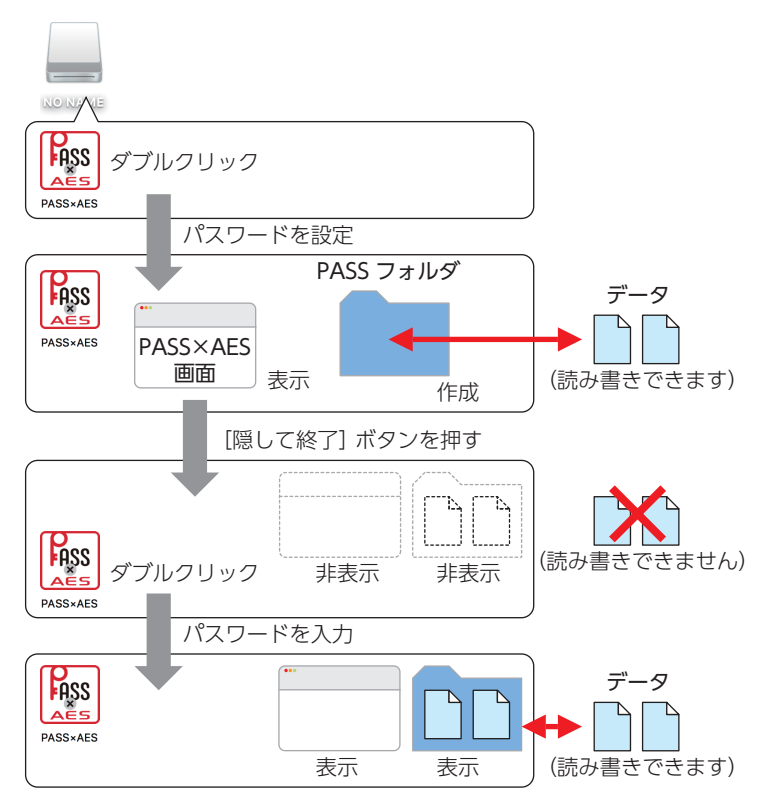

- ・「PASS フォルダ」は USB メモリ内またはパソコンのデスクトップに作成できます。パソコンの デスクトップに作成した場合、[隠して終了]ボタンを押して終了すると USB メモリ内に自動的 に移動し、USB メモリ内で保護されます。
  - ・ [PASS フォルダ]は Mac / Windows パソコン共通で使用できます。

正しいパスワードを入れることができないことによる、データの強制消去、内容確認が不可能に なる事態、その他に対して、当社は一切の責任を負いません。また、一切の保証をいたしません。

セキュリティソフト「PASS × AES」では、「PASS フォルダ」内のみが保護対象となります。 「PASS フォルダ」以外にあるデータは保護されません。また、開くごとにパスワードを入力する必要はありません。

ASS

PASSXAFS

「PASS × AES」を使用してデータを保護する

# 「PASS フォルダ」を作成する

[PASS × AES]をはじめて起動したときは、USB メモリ内に[PASS フォルダ]を作成します。

义 作成した [PASS フォルダ]を削除した場合も、次の手順で作成し直してください。

デスクトップにマウントされた USB メモリをダブルクリックします。

#### 2 USB メモリ内の [PASS × AES] をダブルクリックします。 初期設定画面が表示されます。

はじめて起動したときは、「使用許諾書」の画 面が表示されます。内容をよくお読みになり 許諾をいただいた上で「同意する」を選択して、 [次へ]ボタンをクリックしてください。

|                                                                          | PASS×AES                                                         | - 使用許諾について                                    |                                 |                             |
|--------------------------------------------------------------------------|------------------------------------------------------------------|-----------------------------------------------|---------------------------------|-----------------------------|
| 下記の「使用許諾契約書」<br>ポタンをクリックしてく!                                             | をよくお読みいただき、同<br>ごさい。                                             | 意して実行する場合は、                                   | 「同意する」を選                        | 択してから「次へ」                   |
| 使用許諾契約書<br>株式会社エスコンピ<br>(以下「本契約」と<br>品の使用を許諾いた<br>ソフトウェアのイン<br>せていただきますの | ュータ(以下「弊社」と<br>いいます)を設けており<br>します。<br>ストールまたは使用開始<br>で、内容を十分ご確認く | :いいます)ではおき<br>います。 本契約に同<br>を行われた場合は、<br>ださい。 | ₽様に対し、この<br>意いただいた場合<br>本契約に同意し | 使用許諾契約<br>に限り、本製<br>たものと解釈さ |
| <ol> <li>使用許諾<br/>お客様は、本契約に</li> <li>(2) 使用条件</li> </ol>                 | 基づき、本ソフトウェア                                                      | 「製品を非独占的に6                                    | も用することがで                        | きます。                        |
| お客様は、本ソフト                                                                | ウェアを購入製品ととも                                                      | にのみ使用すること                                     | こができます。                         |                             |
|                                                                          | ○ 同意する                                                           | ○ 同意しない                                       |                                 |                             |
|                                                                          |                                                                  |                                               | キャンセル                           | 次へ                          |

3 各項目を入力します。

|                | PASS×AES - 初期設定    |  |  |
|----------------|--------------------|--|--|
| このソフトウェアを使用する  | ためのパスワードを設定してください。 |  |  |
| ①パスワード:        | •••••              |  |  |
| 2 パスワード確認:     | •••••              |  |  |
| ③パスワードのヒント:    | 飼い犬の名前は?           |  |  |
| ④ PASSフォルダの場所: | ● USBメモリ<br>デスクトップ |  |  |
|                | キャンセル OK           |  |  |

①パスワード

任意のパスワードを半角英数字 15 文字以内で入力します。

②パスワード確認

①で入力したパスワードを半角英数字 15 文字以内で再度入力します。

③パスワードのヒント

パスワードを忘れたときに、思い出す手がかりになるようなヒントを 全角 / 半角 15 文字以内で入力します。

入力しなくてもかまいません。

設定すると、認証画面の[ヒント]ボタンをクリックして、設定したパ スワードのヒントを表示できます。

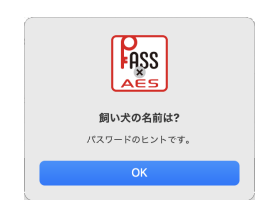

解除される恐れがあるような、簡単なパスワードや分かりやすいヒントを設定しないように注意してください。

[PASS × AES]を使用してデータを保護する

#### ④ PASS フォルダの場所

「PASS フォルダ」の場所を選択します。

[PASS フォルダ]の場所を USB メモリにした場合、実質使用可能容量は表示容量の約半分になりま す。「PASS フォルダ」の場所をデスクトップにした場合、USB メモリの全容量が使用可能になります。

✓▲ [PASS フォルダ]の場所は、後で変更できます。 [[PASS × AFS]の設定を変更する」を参照してください。

### 4 [OK]ボタンをクリックします。

USB メモリ内にセキュリティフォルダ「PASS フォルダ」が作成されます。 また、PASS × AES 画面が表示されます。

ペ▲「PASS フォルダ」は Mac / Windows パソコン共通で使用できます。

# ■「PASS フォルダ」

この「PASS フォルダ」に保存したデータを保護することができます。

| •••                             | < > NO NAME<br>页る/進む  | 日 ◆<br>表示 | ○○ マ<br>グループ アクション | <ul> <li>①</li> <li>ジ</li> <li>共有 タグを編集</li> </ul> | Q<br>検索 |
|---------------------------------|-----------------------|-----------|--------------------|----------------------------------------------------|---------|
| よく使う項目                          |                       |           |                    |                                                    |         |
| iCloud                          | FASS<br>AES           |           |                    |                                                    |         |
| ⊖ NO NAME                       | PASSxAES PASSxAES.exe | PASS      | フォルダ               |                                                    |         |
| 🖨 Macintosh HD                  |                       | _         |                    |                                                    |         |
| ☺ ネットワーク                        |                       |           |                    |                                                    |         |
| 411                             |                       |           |                    |                                                    |         |
| <ul> <li>Online-only</li> </ul> |                       |           |                    |                                                    |         |
| ○ 重要                            |                       |           |                    |                                                    |         |
| ● イエロー                          |                       |           |                    |                                                    |         |
| ● レッド                           | NO NAME               |           |                    |                                                    |         |

「PASS フォルダ」が「USB メモリ」のとき

### [PASS フォルダ」が「デスクトップ」のとき

| •••                             | < > NO NAME<br>戻る/進む | 日日 ◆<br>表示 | ディング マクション | <ul> <li>ご</li> <li>ジ</li> <li>共有 タグを編集</li> </ul> |        |
|---------------------------------|----------------------|------------|------------|----------------------------------------------------|--------|
| よく使う項目                          |                      |            |            |                                                    |        |
| iCloud                          |                      |            |            |                                                    | PASS 7 |
| iCloud Drive                    | EASS -               |            |            |                                                    |        |
| 18.14                           | AES                  |            |            |                                                    |        |
|                                 | PASSXAES PASSXAES.   | exe        |            |                                                    |        |
| A Macintosh HD                  |                      |            |            |                                                    |        |
| ◎ ネットワーク                        |                      |            |            |                                                    |        |
|                                 |                      |            |            |                                                    |        |
| 97                              |                      |            |            |                                                    |        |
| <ul> <li>Online-only</li> </ul> |                      |            |            |                                                    |        |
| ○ 重要                            |                      |            |            |                                                    |        |
| - 1ID-                          |                      |            |            |                                                    |        |
| ● レッド                           | NO NAME              |            |            |                                                    | J      |

- ✓▲ ・フォルダ名は変更できます。
  - [PASS フォルダ]の場所をデスクトップにした場合、[隠して終了]ボタンを押して終了する と USB メモリ内に自動的に移動し、USB メモリ内で保護されます。

目次へ

# ■「PASS フォルダ」内のデータの暗号化

「PASS フォルダ」に保存されたデータは暗号化して保存されます。データそのものを暗号化していますので、USB メモリを分解して直接データを取り出そうとしても、そのままでは内容を閲覧することはできません。

暗号化方式には、米国政府標準で日本政府も推奨している信頼性の高い「AES 方式(256bit)」を採用 しています。

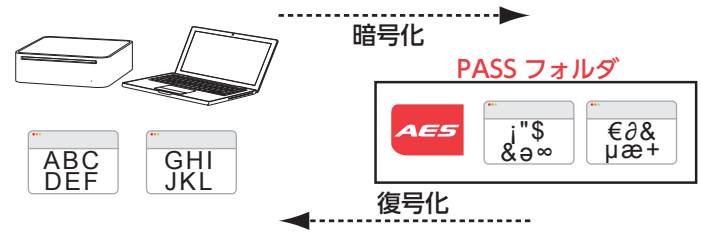

💰 暗号化されるのは「PASS フォルダ」に保存したデータのみです。

### PASS × AES 画面

この PASS × AES 画面から [PASS フォルダ]を隠したり、 [PASS × AES]の設定を変更したりする ことができます。

#### [PASS フォルダ]が[USB メモリ]のとき

[PASS フォルダ]が「デスクトップ」のとき

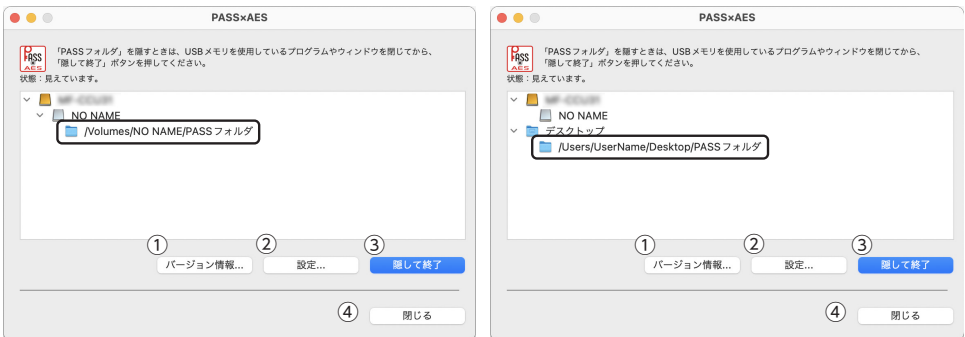

①[バージョン情報 ...] ボタン

クリックすると、バージョン情報が表示されます。

- ②[設定 ...]ボタン
   「[PASS × AES|の設定を変更する]を参照してください。
- ③ [隠して終了] ボタン

[[PASS フォルダ]を隠す]を参照してください。

④[閉じる]ボタン

クリックすると、PASS × AES 画面を閉じます。ただし、「PASS フォルダ」は読み書きできる状態です。

### [PASS フォルダ]を隠す

[PASS フォルダ]を隠して(非表示にして)、USB メモリ内から見えなくします。[PASS フォルダ]の データが読み書きできなくなります。

パソコンの電源が入った状態で、USB メモリをパソコンから取り外す際には、「PASS フォルダ」 を隠してください。隠さないで取り外すと、エラーメッセージが表示されます。 その後、ドライブアイコンをゴミ箱にドラッグして、デスクトップから USB メモリのドライブ アイコンが消えたことを確認して、USB メモリを取り外してください。 無理に取り外しますと、ファイルが消失したり、故障の原因になります。

1 USB メモリ内から起動しているプログラムやウィンドウを閉じます。

2 PASS × AES 画面で[隠して終了] ボタンをクリックします。

3 [PASS フォルダ]内のデータを暗号化して、 [PASS フォルダ]を見えなくします。

| PASS×AES - 暗号化処理     |       |
|----------------------|-------|
| USBメモリのファイルを暗号化しています |       |
| •                    | キャンセル |

「PASS フォルダ」を表示しているときに、PASS × AES 画面が表示されていない場合は、USB メモリ内の[PASS × AES]をダブルクリックするか、Dock の上アイコンをクリックすると、 PASS × AES 画面が表示されます。

・暗号化機能を使用する場合、実質使用可能容量は表示容量の約半分になります。
 ・暗号化/復号化の際にはデータとは別に、同じ容量の作業領域を USB メモリ内に確保する必要があります。
 保存するデータが 1GB の場合、1GB(データ) +1GB(作業領域) = 2GB の空き容量が必要です。

 「PASS フォルダ」の場所をデスクトップにした場合、USB メ モリの全容量が使用可能になります。USB メモリ内の空き 容量以上の容量のファイルを[PASS フォルダ]に保存すると、 エラーメッセージが出て、暗号化できません。
 [PASS フォルダ]内のファイルを減らしたり、USB メモリ内 のファイルを PC に移動するなどして USB メモリ内の空き容 量を確保してください。

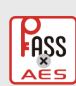

USB メモリ内に十分な空き容量があり ません。 PASS フォルダの暗号化には、PASS フォルダの容量と同じ空き容量が必要 です。 PASS フォルダ内のファイルを減らし たり、USB メモリ内のファイルを存し に移動するなどを行い、空き容量を確 保してください。

Mac で「PASS × AES」を使用する

一次へ

「PASS × AES」を使用してデータを保護する

# 4 暗号化が完了すると、次のメッセージが表示されます。[OK]ボタンをクリックします。

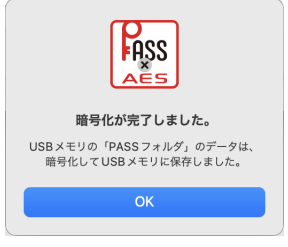

# 「PASS フォルダ」および PASS × AES 画面を表示する

[PASS フォルダ]を表示してデータを読み書きする場合や、PASS × AES 画面を表示して[PASS × AES]の設定を変更する場合は、次の手順で[PASS × AES]を起動します。

**1** USB メモリ内の[PASS × AES]をダブルクリックします。 認証画面が表示されます。

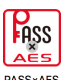

パスワードレスとして登録しているパソコンに接続している場合は、パスワードを設定していても認証画面は表示されず、「PASS × AES」が起動します。「パスワードを入力せずに「PASS × AES」を起動する」を参照してください。

### 2「パスワード」を入力し、[OK]ボタンをクリックします。

|             | PASS×AES - 認証         |    |
|-------------|-----------------------|----|
| このソフトウェアを使用 | 引するためのパスワードを入力してください。 |    |
| パスワード:      | •••••                 |    |
| ファイルの展開先(   | PASS フォルダの場所):USB メモリ |    |
| ヒント         | キャンセル                 | ОК |
|             |                       |    |

💰 [ヒント]ボタンをクリックすると、設定したパスワードのヒントを表示できます。

[PASS フォルダ]内の暗号化されたデータを復号化します。

| PASS×AES - 復号化処理                    | <u>#</u> |
|-------------------------------------|----------|
| USBメモリのファイルを復号化しています                |          |
| /Volumes/NO NAME/PASS フォルダ/企画書.docx |          |
|                                     | キャンセル    |

### 3 暗号化が完了すると、次のメッセージが表示されます。[OK]ボタンをクリックします。

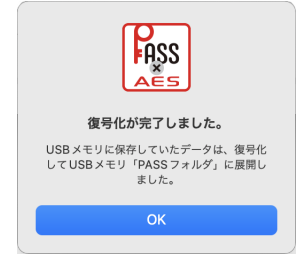

USB メモリ内またはデスクトップに[PASS フォルダ]が表示されます。 また、PASS × AES 画面が表示されます。

「PASS × AES」を起動したときに、PASS × AES 画面が表示されないように設定することもで きます。「[PASS × AES]起動時に PASS × AES 画面を表示しない」を参照してください。

「PASS × AES」を使用してデータを保護する

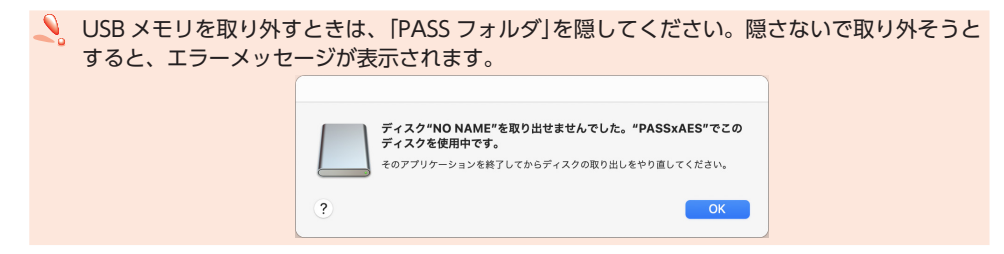

[PASS × AES]の設定を変更する

# [PASS × AES]の設定を変更する

[PASS × AES]の設定を変更するときは、次の手順で設定画面を表示し、各設定を変更します。

PASS × AES 画面の[設定 ...]ボタンをクリックします。
 認証画面が表示されます。

PASS × AES 画面が表示されていない場合は、「「PASS × AES」起動時に PASS × AES 画面を表示しない」を参照してください。

2 「パスワード」を入力し、[OK]ボタンをクリックします。

|           | PASS×AES - 認証    |  |
|-----------|------------------|--|
| 設定を変更するため | りパスワードを入力してください。 |  |
| パスワード:    | •••••            |  |
| ヒント       | キャンセル OK         |  |

▲ [ヒント]ボタンをクリックすると、設定したパスワードのヒントを表示できます。

設定画面が表示されます。 各設定の詳細は、以降を参照してください。

### [PASS × AES] 起動時に PASS × AES 画面を表示しない

[PASS × AES]を起動したときに、PASS × AES 画面を表示しないように設定できます。

設定画面を表示し、[全般] タブで「起動時にウィンドウを表示しない」にチェックを入れます。

|              | PASS×AES - 環境設定                         |
|--------------|-----------------------------------------|
| 全般           | パスワード パスワードレス                           |
| ✓ 起動時にウィンドウを | を表示しない                                  |
| PASSフォルダの場所: | <ul> <li>● USBメモリ<br/>デスクトップ</li> </ul> |
|              | キャンセル 〇K                                |

2 設定画面の[OK] ボタンをクリックします。

### [PASS フォルダ]の場所を変更する

[PASS フォルダ]の場所を変更します。

1 設定画面を表示し、[全般] タブの[PASS フォルダの場所]で[USB メモリ]または[デスクトップ]を選択します。

| PASS×AES - 環境設定                                                          |    |
|--------------------------------------------------------------------------|----|
| 全般 パスワード パスワードレス<br>▼ 起動時にウィンドウを表示しない<br>PASSフォルダの場所: USBメモリ<br>● デスクトップ |    |
| キャンセル                                                                    | ОК |

- 2 設定画面の[OK]ボタンをクリックします。
- 3 変更した場所に「PASS フォルダ」がコピーされ、元の場所の「PASS フォルダ」は削除されます。

| PASS×AES - 変更                                                        |       |
|----------------------------------------------------------------------|-------|
| USB メモリからデスクトップへファイルをコピーしています<br>/Volumes/NO NAME/PASS フォルダ/企画書.docx |       |
|                                                                      | キャンセル |
| ŧ                                                                    |       |
| PASS×AES - 変更                                                        |       |
| コピーが完了した USB メモリのファイルを削除しています                                        |       |
| /Volumes/NO NAME/PASSフォルダ/企画書.docx                                   |       |
| -                                                                    | キャンセル |

## パスワードを変更する

現在設定しているパスワードとヒントを変更できます。

1 設定画面を表示し、[パスワード]タブをクリックします。

| パスワードとヒントを変更 | 更します。    |
|--------------|----------|
| パスワード:       | ••••     |
| パスワード確認:     | •••••    |
| パスワードのヒント:   | 好きな食べ物は? |

# 2 各項目を入力します。

詳細は、「「PASS フォルダ」を作成する」の手順3を参照してください。

3 設定画面の[OK]ボタンをクリックします。

[PASS × AES]の設定を変更する

# パスワードを入力せずに[PASS × AES]を起動する

いつもご使用になっているご自分のパソコンなどをパスワードレスパソコンとしてあらかじめ登録しておくと、パスワードを入力しなくても「PASS × AES」を起動できます。

他のパソコンではデータを盗み見されないように保護し、ご自分のパソコンではすぐに読み書きますの で、頻繁にデータをやり取りする場合などに便利です。

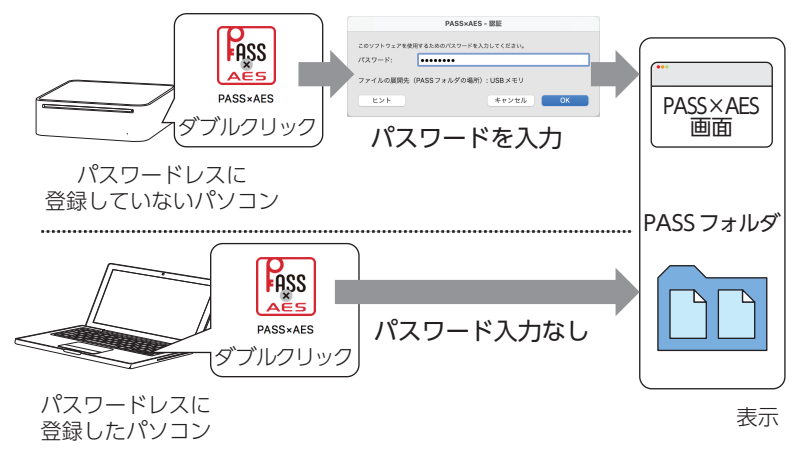

登録したパソコンにお使いの USB メモリを接続した場合にのみ、「PASS × AES」をダブルクリックするだけで、すぐに PASS × AES 画面と [PASS フォルダ] が表示できます。

### ■ パスワードレスパソコンを登録する

🐔 Mac と Windows パソコンを合わせて 3 台まで登録できます

1 登録するパソコンにお使いの USB メモリを接続します。

よ使いの USB メモリを接続したパソコンのみ登録することができます。必ず登録するパソコンに
「PASS × AES」をコピーした USB メモリを接続し、以降の操作を行ってください。

2 設定画面を表示し、設定画面の[パスワードレス]タブをクリックします。

|         | 全般 パスワード パスワードレス |
|---------|------------------|
| パスワードレス | に登録しているPCの一覧です。  |
| os      | PCの名前            |
|         |                  |
|         | 登録 変更 削除         |
|         |                  |
|         |                  |

### 3 [登録 ...]ボタンをクリックします。

パスワードレス登録画面が表示されます。

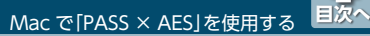

[PASS × AES]の設定を変更する

# 4 [PC の名前]を入力し、[OK] ボタンをクリックします。

Mac の情報が自動的に入力されますが、任意の名前に変更できます。

| この PC をパス<br>この PC にわか | ワードレスに登録します。<br>りやすい名前をつけてください。 |
|------------------------|---------------------------------|
| PASS ID:               | 55243D0C4E977240009828513C86200 |
| OS:                    | Mac OS X                        |
| PC の名前:                | elecom                          |
|                        | キャンセル OK                        |

5 設定画面の[OK] ボタンをクリックします。

# 登録したパスワードレスパソコンの名前を変更する

▲ 登録したパスワードレスパソコン以外のパソコンからでも変更できます。

 設定画面を表示し、[パスワードレス]タブで変更するパスワードレスパソコンの[PCの 名前]を選択します。

|           | 全般 パスワード パスワードレス |
|-----------|------------------|
| バスワードレスに登 | 全録しているPC の一覧です。  |
| os        | PCの名前            |
| Mac OS X  | elecom           |
|           |                  |
|           | 登録 変更 削除         |
|           |                  |
|           | ta vell OV       |

2 [変更 ...] ボタンをクリックします。

パスワードレス変更画面が表示されます。

3 [PC の名前]を変更し、[OK] ボタンをクリックします。

| この PC をパス<br>この PC にわか | ワードレスに登録します。<br>りやすい名前をつけてください。   |
|------------------------|-----------------------------------|
| PASS ID:               | \$5243D0C4ESF7318D004628513C882D0 |
| OS:                    | Mac OS X                          |
| PC の名前:                | My Mac                            |
|                        | キャンセル OK                          |

4 設定画面の[OK]ボタンをクリックします。

# ■登録したパスワードレスパソコンを削除する

🌜 登録したパスワードレスパソコン以外のパソコンからでも削除できます。

1 設定画面を表示し、[パスワードレス]タブで削除するパスワードレスパソコンの[PCの 名前」を選択します。

|            | PASS×AES - 環境設定  |
|------------|------------------|
|            | 全般 パスワード パスワードレス |
| パスワードレスに登録 | 象しているPCの一覧です。    |
| os         | PCの名前            |
| Mac OS X   | My Mac           |
| Windows 11 | My PC            |
|            | 登録 変更 削除         |
|            | キャンセル OK         |

2 [削除] ボタンをクリックします。 確認画面が表示されます。

3 [OK] ボタンをクリックします。

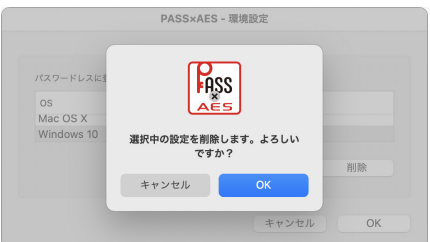

4 設定画面の[OK]ボタンをクリックします。

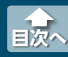

# 動作環境

USB 5Gbps/USB3.2(Gen1) /USB3.1(Gen1) /USB3.0/USB2.0 インターフェースを装備し、 Windows 11/10 が動作する Windows パソコンおよび macOS Sequoia15/macOS Sonoma14/ macOS Ventura 13/macOS Monterey 12 が動作する Mac ※機種によっては動作しない場合があります。

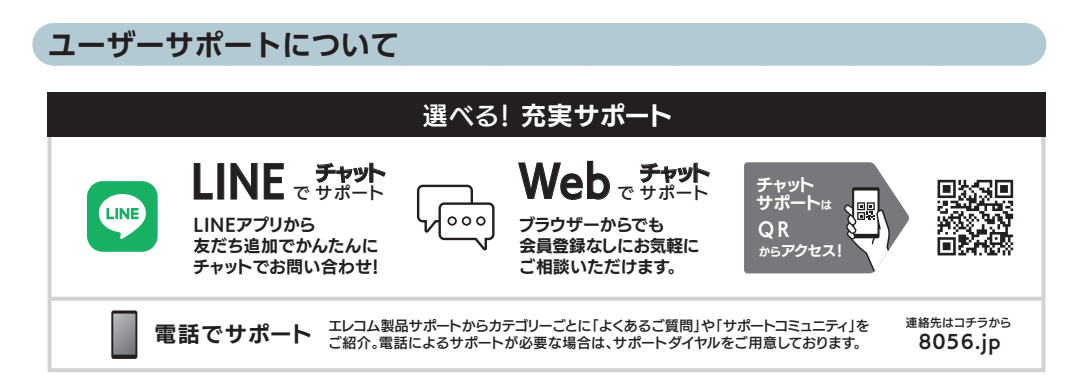

# セキュリティソフト

### PASS (Password Authentication Security System) × AES

# ユーザーズマニュアル 2024 年 11 月 15 日 第 7 版

- ・本取扱説明書の著作権は、エレコム株式会社が保有しています。
- ・本取扱説明書の内容の一部または全部を無断で複製/転載することを禁止させていただきます。
- ・本取扱説明書の内容に関しては、万全を期しておりますが、万一ご不明な点がございましたら、
   弊社総合インフォメーションセンターまでご連絡願います。
- ・本製品の仕様および外観は、製品の改良のため予告なしに変更する場合があります。
- ・実行した結果の影響につきましては、上記の理由にかかわらず責任を負いかねますのでご了承く ださい。
- ・本製品のうち、戦略物資または役務に該当するものの輸出にあたっては、外為法に基づく輸出または役務取引許可が必要です。
- ·Windows はマイクロソフト企業グループの商標です。
- macOS Sequoia、macOS Sonoma、macOS Sonoma、macOS Ventura、macOS Monterey、Mac は、Apple Inc.の商標または登録商標です。
- ・LINE及びLINEロゴは、LINE株式会社の登録商標です。
- ・本書に記載されている会社名・製品名などは一般に各社の商標または登録商標です。